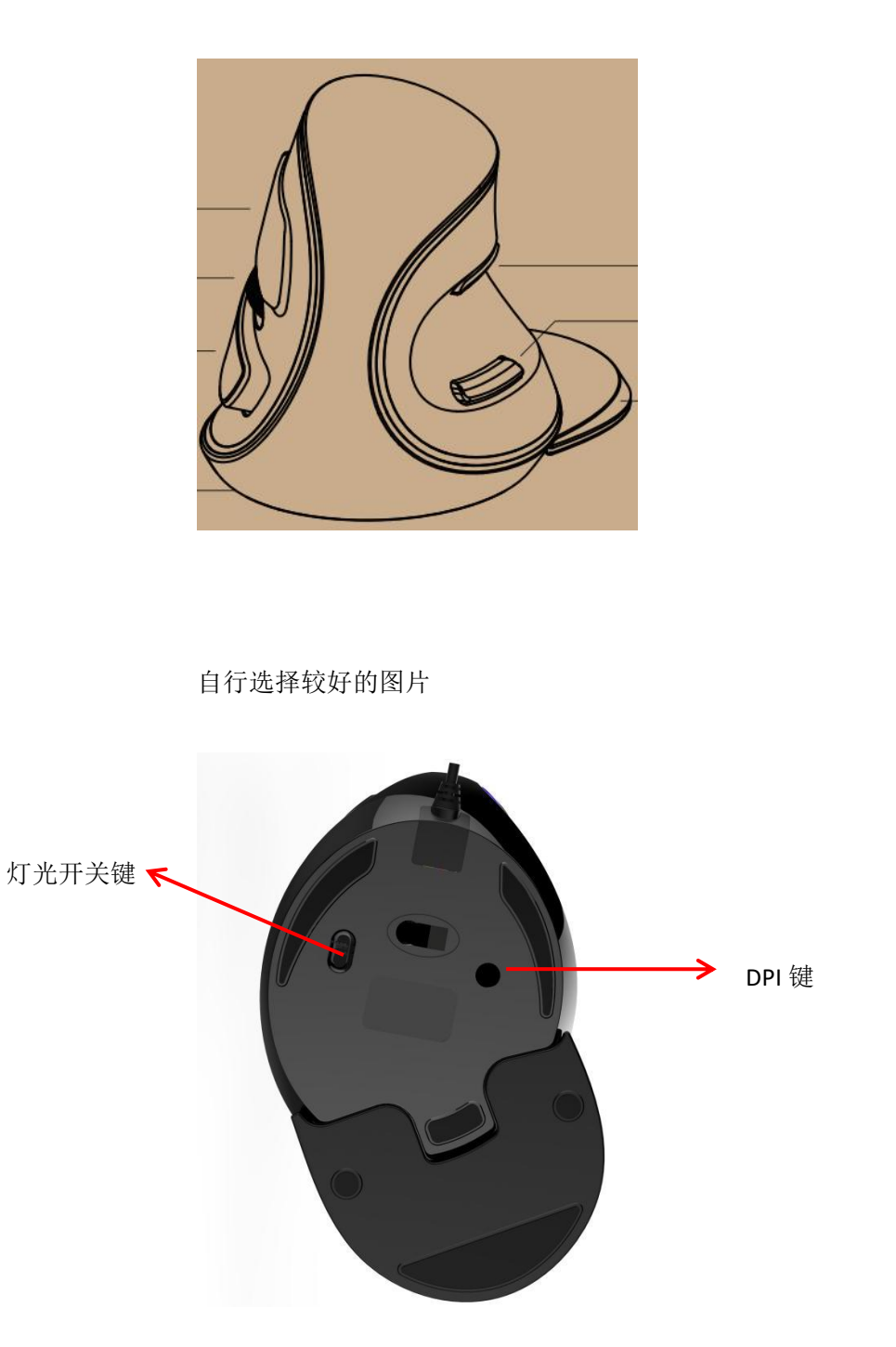

# 灯光模式切换

同时按中键+前进键切换 11 组灯光模式: 混彩流光-单色常亮-呼吸-拖尾-霓虹-混彩常亮-闪烁 -单向拖尾-七彩波浪-反应-关闭, 驱动可调。

# 灯光开启/关闭

拨动鼠标底部灯光开关键,可关闭/打开灯光。

## DPI 切换

短按鼠标底部 DPI 键,可在五档 DPI 值间循环切换。

1000(红灯)-2000(绿灯)-3000(蓝灯)-4000(紫灯)-6200(黄灯), DPI默认值为 2000, 驱动可调。

#### 关闭侧键功能

同时长按右键+前进键 3S 可以关闭前进键和后退键功能,再次长按右键+前进键 3S 可以恢复 前进键和后退键功能。

### 驱动程序安装说明

1、驱动安装

从官网下载或从包装中附带的光盘中获得驱动程序,安装后使用。配置驱动后可对鼠标进行 按键设置、宏设置、DPI设置、灯光设置、参数设置、回报率设置。

### 2、驱动设置

打开驱动设置界面(需连接设备,否则无法打开驱动),进行按键设置、宏设置、DPI设置、 灯光设置、参数设置、回报率设置,可进行多组配置自定义。

### A、按键设置

界面左上角位置点击被设置按键,可以进行向上滚、向下滚、三连发、火力键、组合键、宏 定义、禁用按键、DPI键、多媒体功能、DPI锁定等功能设置。

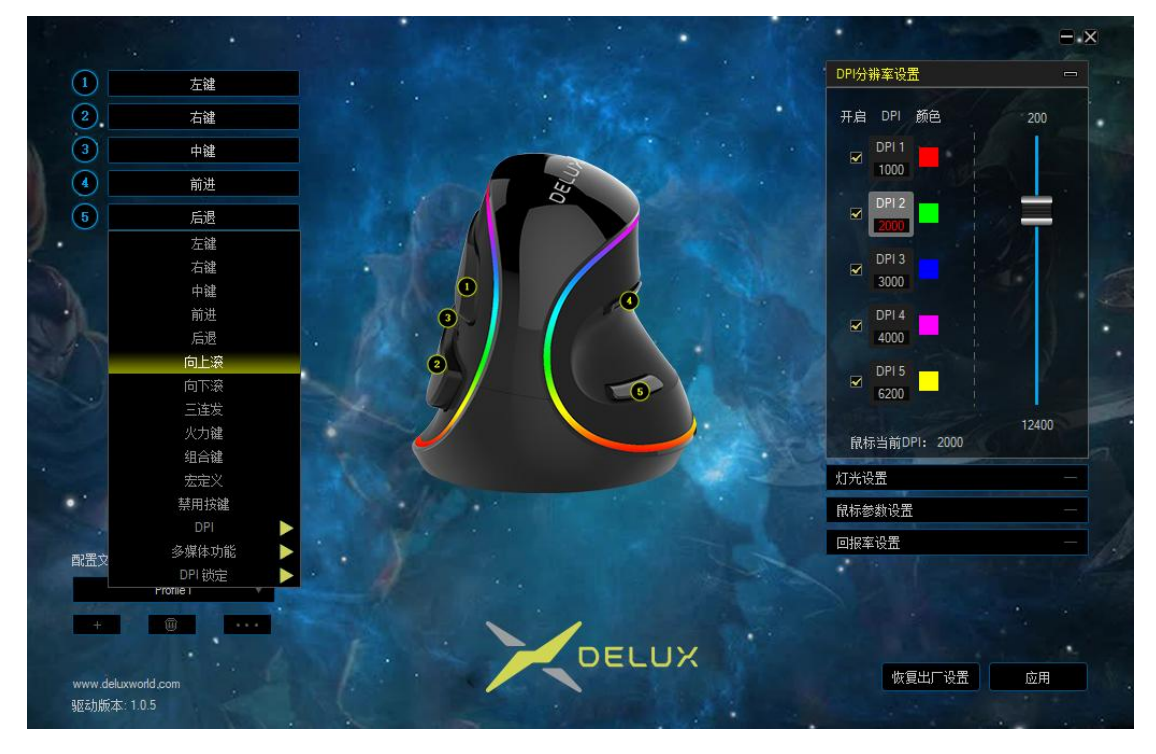

B、宏设置

点击"宏管理器"进入宏设置界面,点击"新建宏"输入宏名,再选中宏名,点击"开始录制宏",录制过程中,可在键盘上输入所需按键,然后再点击"停止录制宏"。 导入宏操作说明:在按键设置中,选择你想要设置的按键,在下拉菜单中点击"宏定义",选择宏名称,最后点击应用即可完成。

| 1 左键                      | DPI分                                                                                                    | 排率设置 📃 📃 📃 |
|---------------------------|----------------------------------------------------------------------------------------------------|------------|
| 2.         右離           3 | 开启                                                                                                    | DPI 颜色 200 |
| 4 宏列表                     | 按键列表                                                                                                    | ×          |
| 5                         | ● 开始录制宏                                                                                                    |            |
|                           | <ul> <li>✓ 自动插入短时</li> <li>● 循环直到按键松开</li> <li>● 循环直到任意按键按下</li> <li>● 指定循环次数</li> <li>● 1~255</li> <li>插入事件</li> </ul> | 12400      |
| 配置文件 新建宏 删除               | 修改 删除                                                                                                    |            |
| +  www.deluxworld.com     | DELUX                                                                                                    | 恢复出厂设置     |

# C、DPI 设置

界面右侧位置点击"DPI分辨率设置"可进行鼠标 DPI 档位及 DPI 数值修改、DPI 对应档位灯 光颜色设置。

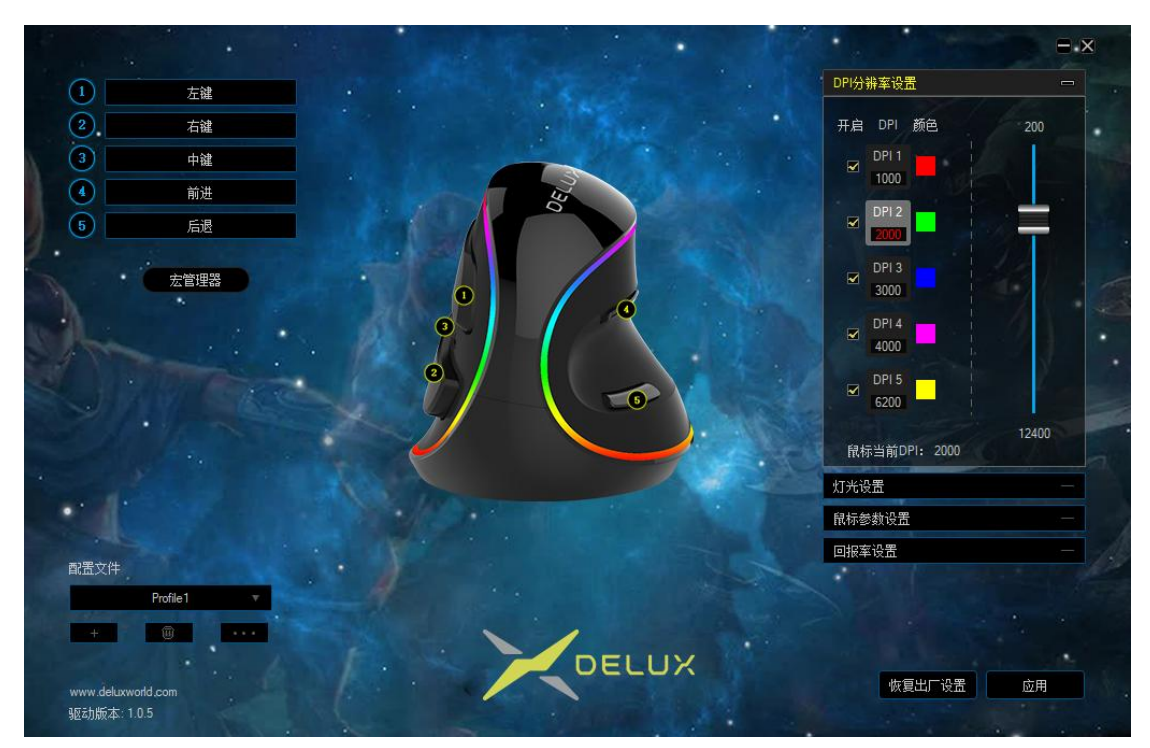

# D、灯光设置

界面右侧位置点击"灯光设置"进行鼠标灯光效果设置,选择不同的灯效,可让鼠标显示不同 灯光效果。用户可以自行调节亮度、速度、颜色等。

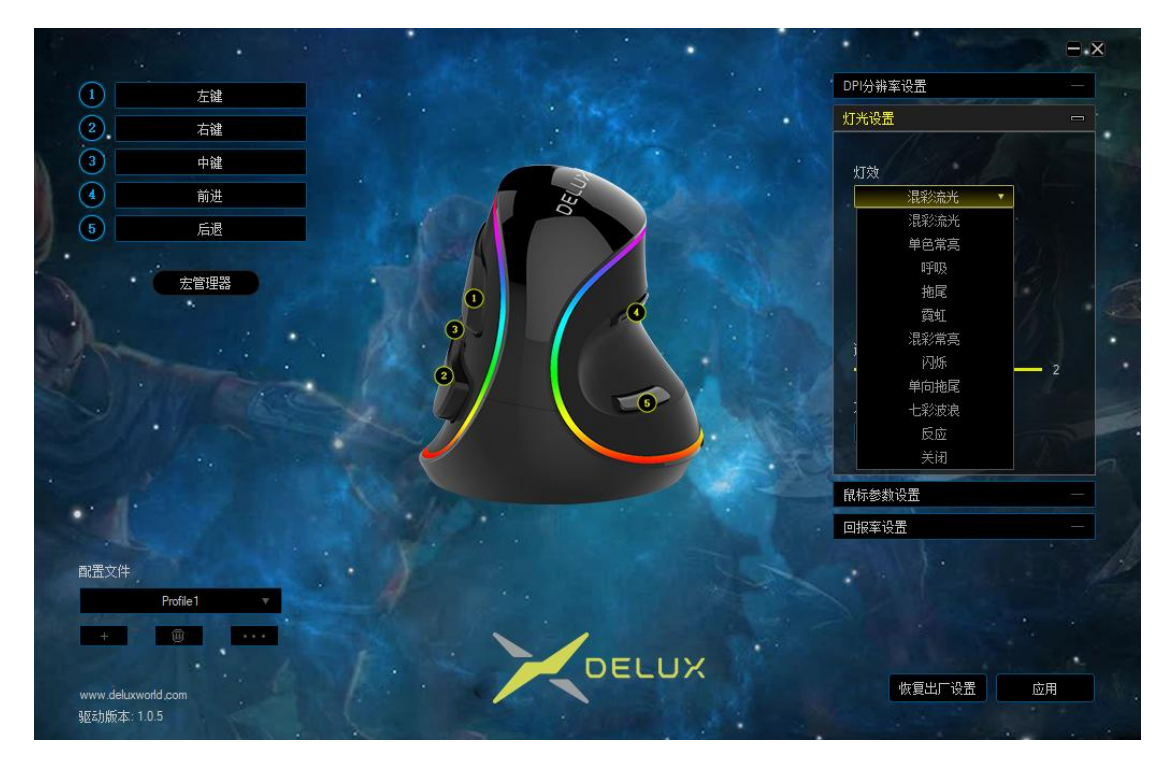

## E、参数设置

界面右侧位置点击"鼠标参数设置"可进行鼠标移动速度、滚轮滚动速度、双击速度设置。设置成功后,点击应用,即可完成设置。

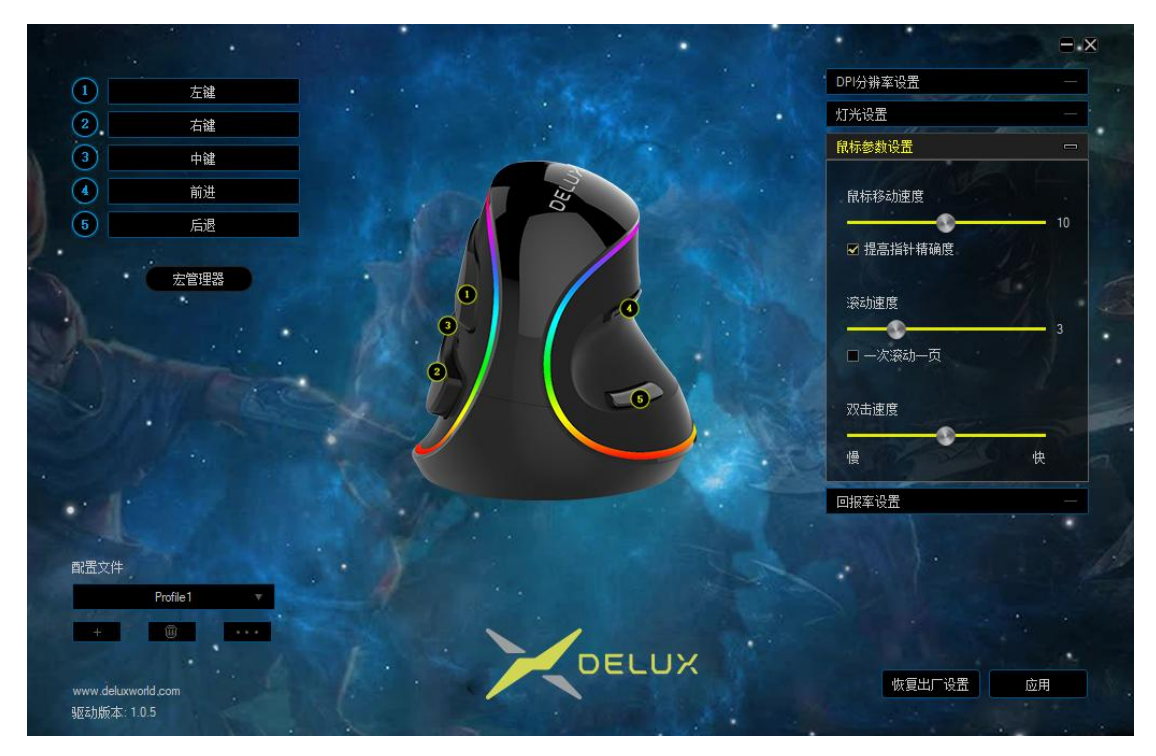

## F、回报率设置

界 面 右 侧 位 置 点 击"回 报 率 设 置"可 进 行 鼠 标 回 报 率 设 置, 可 进 行 125Hz/250Hz/500Hz/1000Hz 四档设置,默认 500Hz。设置成功后,点击应用,即可完成 设置。

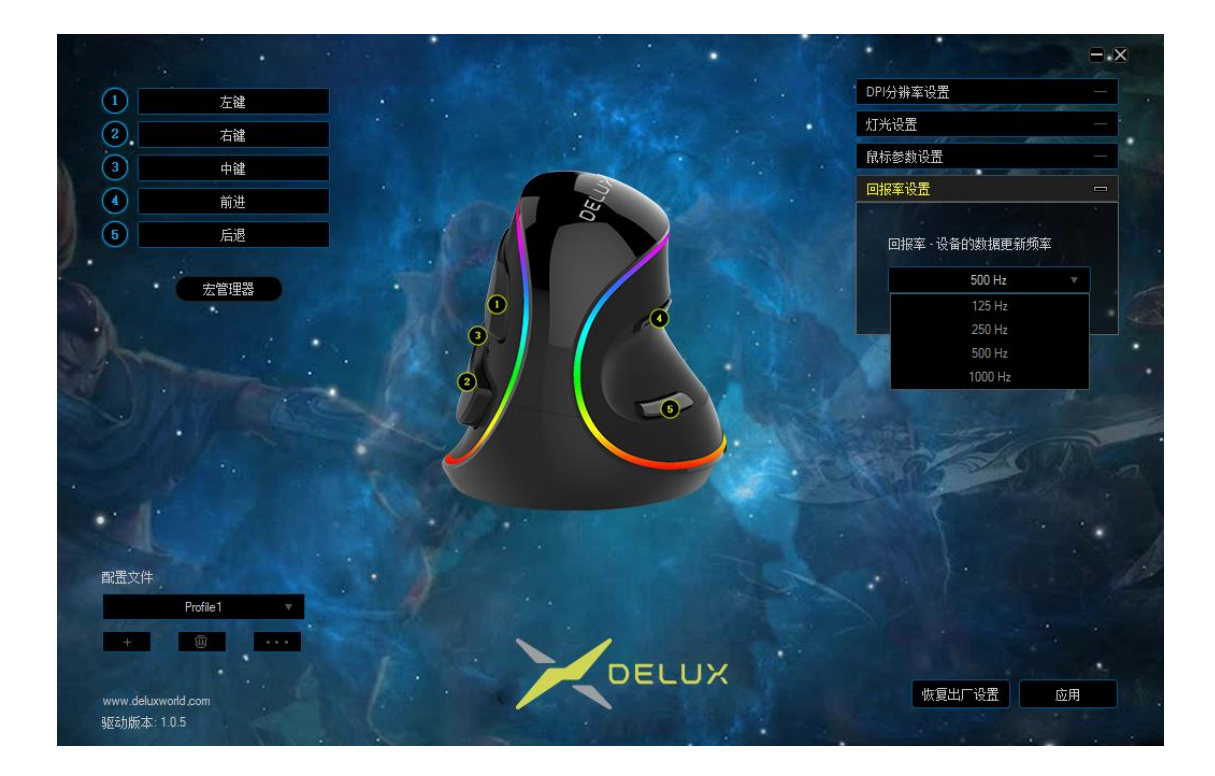